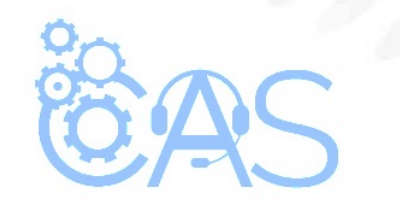

## eCommerce - Activar una nueva licencia (Administrador Operativo)

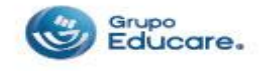

Para poder activar a los alumnos una licencia se deben de seguir los siguientes pasos:

**Paso 1:** Ingresar a la página de <u>http://www.todoged.com</u>, seleccionar la opción "*Ecommerce*" y teclear los datos de ingreso.

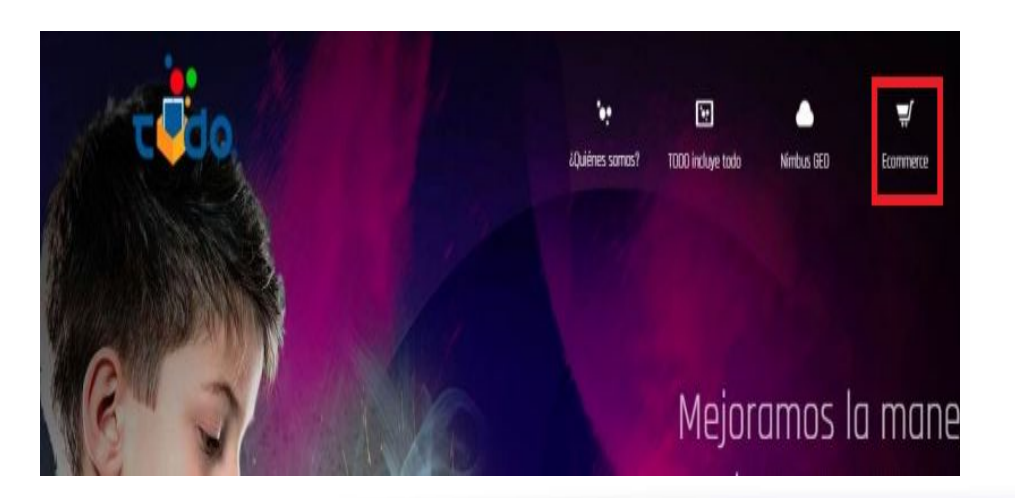

| A adm_op1@demoged.     | com                 |  |
|------------------------|---------------------|--|
| â                      |                     |  |
| Ingresar               |                     |  |
| Olvidė mi contraseña   |                     |  |
| Términos y condisionos | Aviso de privacidad |  |

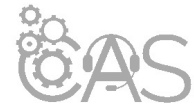

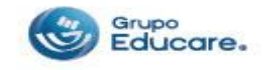

1

**Paso 2:** Dentro de la cuenta de Administrador Operativo dar clic en la sección "Licencias" que se encuentra en la parte superior derecha.

|                 | 0                    | Usua           | arios Dirección de envío | Licencias Promover alu | umnos ¡Hola / | AdmOp  |
|-----------------|----------------------|----------------|--------------------------|------------------------|---------------|--------|
| Administr       | ar licencias         |                | -                        |                        |               |        |
| Lista de alur   | nnos                 |                |                          |                        |               |        |
| Descargar resum | nen                  |                |                          |                        |               |        |
| Mostrar: 10     | •                    |                | Licencias disponibles: 8 | Buscar                 |               |        |
| Nombre          | Apellidos            | Usuario/Correo | Padre/Tutor              | Activar licencia       | Escolaridad   | Grad   |
| Gloria          | Hernandez Arenas     | Vcgharenas     | Tamara Mendoza           | O Sin asignar          | Primaria      | Cuarto |
| JOSE MANUEL     | FLORES<br>HENRIQUE77 | asdfasdfasdf   | ROXANA ISABEL HENRIQUEZ  | DE 🔲 Primaria Alta     | Primaria      | Sexto  |

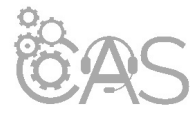

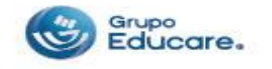

**Paso 3:** En la lista de alumnos que aparece en el apartado de "Buscar", se teclea el nombre del alumno al que se requiere activar la licencia.

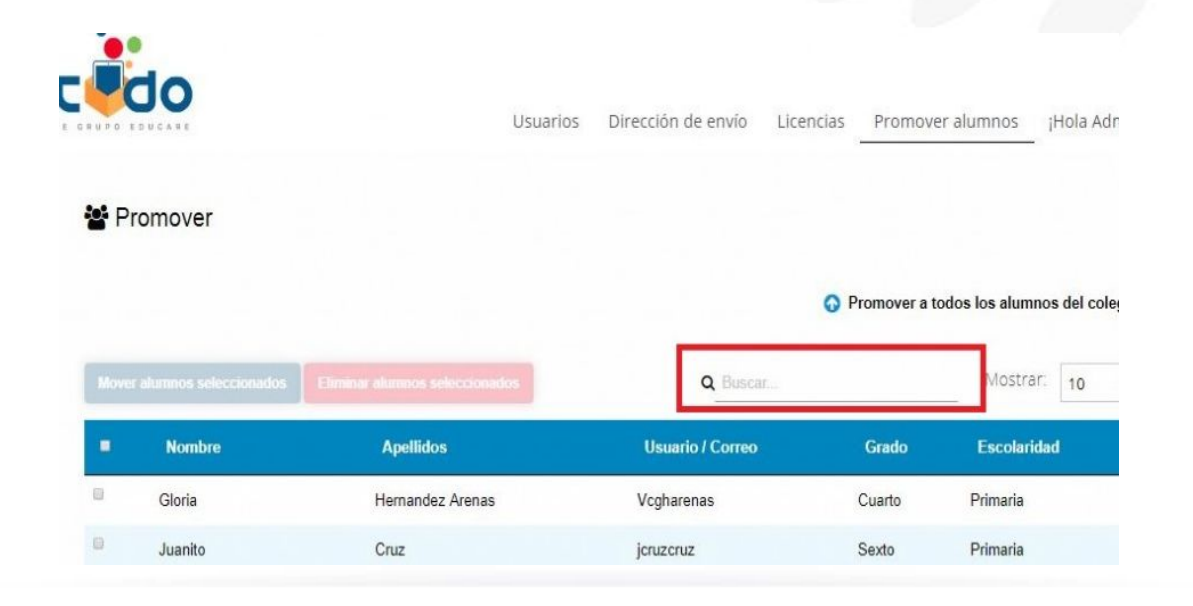

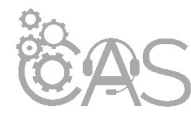

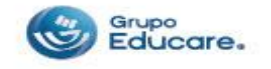

**Paso 4:** Una vez localizado el alumno, seleccionar la casilla que se encuentra del lado derecho del nombre del alumno, en donde indica el grado al cual se le asignará la licencia.

\*\* Si el alumno no está ubicado en el grado correcto NO ACTIVAR la licencia, ya que no se podrá recuperar.

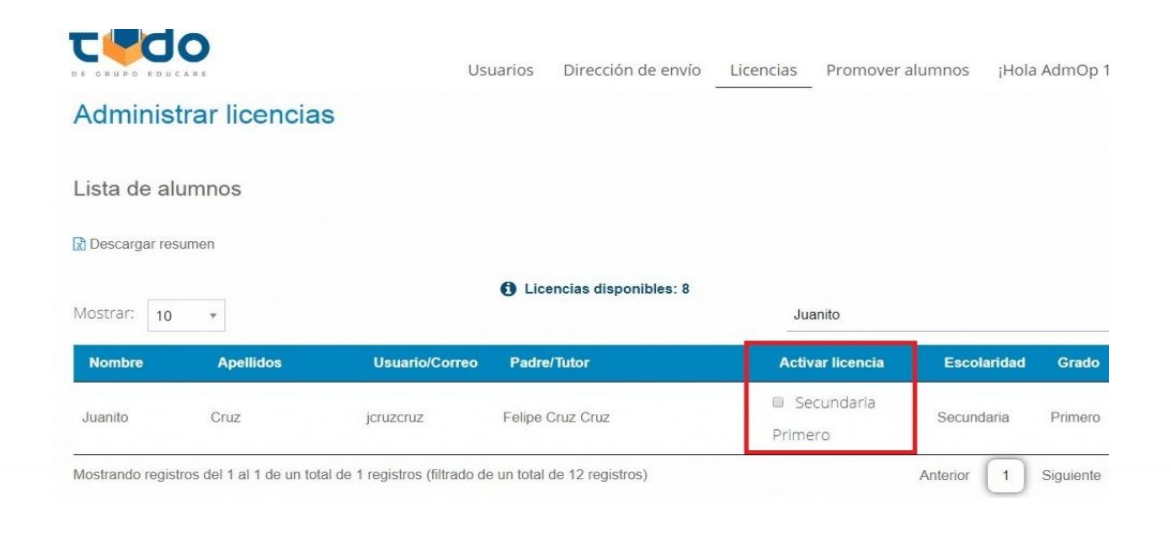

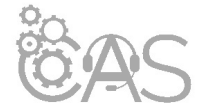

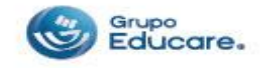

**Paso 5:** Al seleccionar la casilla aparecerá un mensaje de que el padre podrá verificar estos cambios desde su perfil. Dar clic en "Activar".

| Activar licencia                                                |                    |           |
|-----------------------------------------------------------------|--------------------|-----------|
| Se va activar la licencia de este alum<br>esto desde su perfil. | no, el padre puede | verificar |
|                                                                 | Cancelar           | Activar   |

¡¡Listo!! aparecerá un mensaje indicando que ya quedo el alumno con su licencia activa.

| C COO              | )                                             |                                      |                         |                                                                                                    | Se registró e | il pago satisfac | toriamente. |
|--------------------|-----------------------------------------------|--------------------------------------|-------------------------|----------------------------------------------------------------------------------------------------|---------------|------------------|-------------|
| DE GRUPO EDUCA     |                                               | Usuarios                             | Dirección de envío      | Licencias                                                                                               | Promover alun | nnos ¡Hola       | a AdmOp 1   |
| Administr          | rar licencias                                 |                                      |                         |                                                                                                    |               |                  |             |
| Lista de alu       | mnos                                          |                                      |                         |                                                                                                    |               |                  |             |
| 🔀 Descargar resu   | men                                           |                                      |                         |                                                                                                    |               |                  |             |
|                    |                                               | 0 .                                  | icencias disponibles: 7 |                                                                                                    |               |                  |             |
| Mostrar: 10        | *                                             |                                      |                         | Juan                                                                                                    | ito           |                  |             |
| Nombre             | Apellidos                                     | Usuario/Correo Pac                   | fre/Tutor               | Activa                                                                                                  | r licencia    | Escolaridad      | Grado       |
| Juanito            | Cruz                                          | jcruzcruz Felip                      | e Cruz Cruz             | Sector Primero                                                                                          | undaria<br>o  | Secundaria       | Primero     |
| Mostrando registro | os del 1 al 1 de un total de                  | 1 registros (filtrado de un tot      | al de 12 registros)     |                                                                                                    | An            | terior 1         | Siguiente   |
| Siguenos           | Términos y condiciones<br>Autoo de privacidad | idones FAQ<br>aid Soporte y contacto |                         | ecommerceTODO   2016 Grupo Educare S. A de C.V. Todos los derechos reservados.<br>Tel. (402) 2 22 54 44 |               |                  |             |
|                    |                                               |                                      |                         |                                                                                                    |               |                  |             |
|                    |                                               |                                      |                         |                                                                                                    |               |                  |             |
|                    |                                               |                                      |                         |                                                                                                    |               |                  |             |

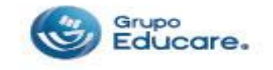

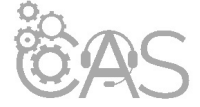